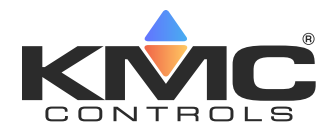

# Single Setpoint for STE-9xxx NetSensor

#### **Application Guide**

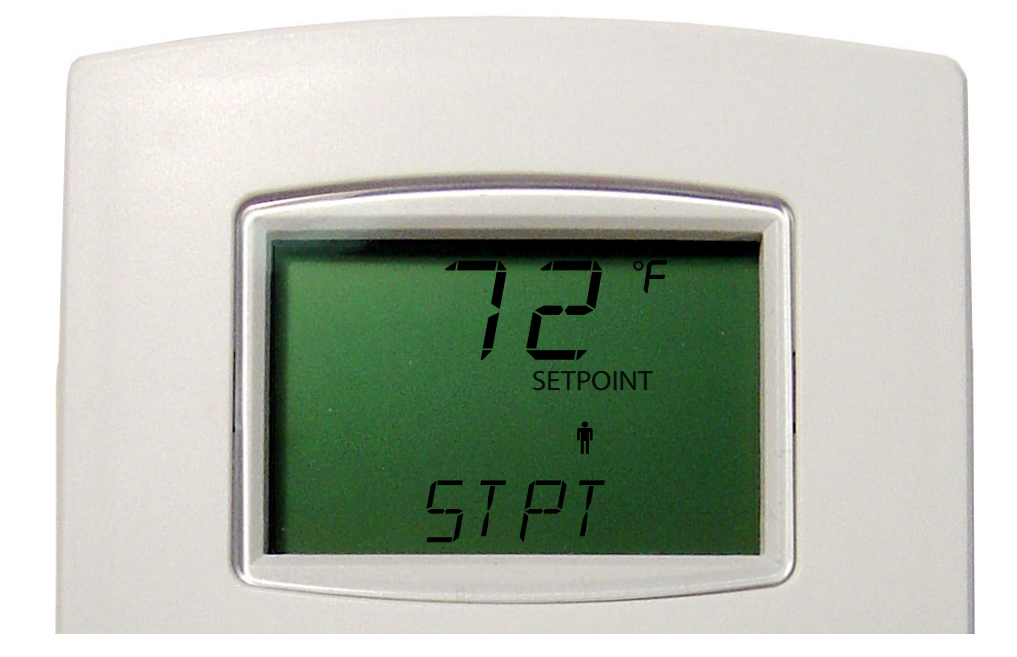

#### Contents

| STE-9000 Series NetSensor Setpoints | 1 |
|-------------------------------------|---|
| Procedure                           | 1 |
| Control Basic Code (Reference)      | 7 |
| NetSensor Menus                     | 8 |
| Handling Precautions                | 8 |
| Support                             | 8 |
| mportant Notices                    | 8 |

#### **STE-9000 Series NetSensor Setpoints**

KMC Conquest NetSensors have **dual** (heating and cooling) setpoints. If a **single** occupied setpoint is desired:

- Configure AV5 and the NetSensor object to have AV5 be the only setpoint reference (instead of AV3 and AV4).
- Add custom Control Basic code.
- **NOTE:** KMC provides a backup BND file that provides the custom Control Basic code. See the other file in the zipped file containing this bulletin.

#### Procedure

**NOTE:** All other controller application configuration should be performed (using the NetSensor, KMC Connect Lite, KMC Connect, KMC Converge, or TotalControl) before making the changes for a single setpoint. See other related documentation for additional information about configuration.

| KMC Connect v1.0.8.5 - Site: Mark - Technician Key Registered to MARK STUCKY @ KMC Controls (Licensed for Temporary Use Only)                                                                                                    | - • ×                                                                                                    |
|----------------------------------------------------------------------------------------------------|----------------------------------------------------------------------------------------------------|
| File View Site Alarms Trends Applications                                                                                                    | ^ 🔞                                                                                                    |
| Network     Alarm     Cutput     Resource     Resource     New Table       Manager     Monitor Bar     Window     Manager     New Table     View                                                                                                    |                                                                                                    |
| Network Manager v + x                                                                                                    | Resource Manager 🛛 👻 🛪 🗙                                                                                                    |
| Image: Image: | BaCnetBackup  BaCnetBackup  Custom Application Li  Custom Application Li  Custom Applicat |
|                                                                                                    |                                                                                                    |
| Ready                                                                                                    |                                                                                                    |

- 1. Start KMC Connect, KMC Converge, or TotalControl. (KMC Connect screens are shown here.)
- **NOTE:** Before modifying AV5, PRG7, and DS\_01, backing up those objects (by dragging them from the Network Manager into a suitable folder in the Resource Manager) is recommended.
- 2. On the controller, click the + in front of Analog Value Objects to expand the folder.
- 3. Double-click AV5 to open it.
- 4. In the Object Name and Description fields, delete the references to Occupied Cooling-leaving **STPT** and **Setpoint**.
- 5. Click Save Changes and then the X in the tab to close it.

| + KMC Connect vi                                                                                                    | 1.0.8.5 - Site: Mark - Technician Key Registered to MARK STUCKY @ KMC Controls (Licensed for Temporary Use Only) |                                                                            |
|----------------------------------------------------------------------------------------------------|----------------------------------------------------------------------------------------------------|----------------------------------------------------------------------------|
| File View Site Alarms Trends                                                                                                    | Applications                                                                                                    | ^ 🔞                                                                        |
| Network Alarm Output Re<br>Manager Monitor Bar Window M                                                                                                    | source Restore New Table<br>nanger Layout View 5                                                                 |                                                                            |
| Network Manager 🗸 🗰 🗙                                                                                                    | 5 Cnet (1) ***                                                                                                   | Resource Manager 🛛 👻 🛪 🗙                                                   |
| Notification Service (4)<br>System Monitor (2)<br>Trend Service (3)<br>BACnet (1)<br>E                                                                                                    | Save Changes Refresh Expand All    General Properties   Object Instance   Out Of Service                         | BACnetBackup     Block Editor Macros     Custom Application Li     Devices |
| Vetwork (8801)     Vetwork (8801)     Vetwork (8802)     Vetwork (8803)     Vetwork (8803)     Vetwork (8803)                                                                                                    | Object Name Object Name Object Name Present Value Write Priority STPT 4                                          | Logs     MS_BACKUP     temporary                                           |
| Analog Value Objects  Analog Value Objects  AV1 SPACE_TEMP  AV2 STPT_OFFSET  AV3 ACT_COOL_STP  AV3 ACT_COOL_STP AV3 ACT_COOL_STP AV3 ACT_COOL_STP AV3 ACT_CO | 76.00     •       Profile Name     •       Unsupported     •       Description     •                             |                                                                            |
| 3 - Q [AV5] ACC_REAL_STP<br>- Q [AV6] OCC_L_STPT<br>- Q [AV6] OCC_HT_SPT<br>- Q [AV7] UNOCC_CL_STP<br>- Q [AV8] UNOCC HT_ST                                                                                                    | Occupied Cooling Setpoint Profile Name<br>Unsupported<br>Description                                             |                                                                            |
| (AV9) MIN_CL_STPT     (AV10) MAX_HT_STPT     (AV10) MAX_HT_STPT     (AV11) MIN_STPT_DIF     (AV12) STBY_OFFSET                                                                                                    | Event/Alarm Properties     Status Properties     Distribution American                                           | •                                                                          |
| [AV13] AV_13<br>[AV14] AV_14<br>[AV15] AV_15<br>[AV16] AV 16                                                                                                    | Alam Routing Properties                                                                                          |                                                                            |
| (AV17) AV_17<br>(AV18) AV_18<br>(AV18) AV_18<br>(AV10) AV 19<br>★                                                                                                    | Output Window           Trons         Marnings         Messages                                                  | + + ×                                                                      |
| Ready                                                                                                    |                                                                                                    |                                                                            |

| KMC Connect v1.0.8.5 - Site: Mar                                                                                                    | - Technician Key Registered to MARK | STUCKY @ KMC Controls (Licensed for Temporary Use C    | Dnly)                                                                     |
|----------------------------------------------------------------------------------------------------|-------------------------------------|--------------------------------------------------------|---------------------------------------------------------------------------|
| File View Site Alarms Trends Applications                                                                                                    |                                     |                                                        | ^ @                                                                       |
| Network Alarm Output Resource Resto<br>Manager Monitor Bar Window Manager Layo                                                                                                    | e New Table<br>ut View              |                                                        |                                                                           |
| Network Manager + × NM: BACnet                                                                                                    | 1) ×                                |                                                        | ▼ X Resource Manager → × ×                                                |
| 😤 🖾 📅 🚰 🔀                                                                                                    | 5901C_00066c [P 9-1] DS_01          |                                                        | 👝 🔄                                                                       |
| Analog Value Objects     Diaco Objects     Ceneral Objects     Ceneral Objects                                                                                                    | me Display User Setpoints Advance   | ed Optional Menus                                      | BACnetBackup     Beck Editor Macros     Custom Application Li     Devices |
| Event Enrollment Objects     Sensor Mode                                                                                                    |                                     | Settings                                               | 🕀 🗁 Jobs                                                                  |
| B      File Objects     Configure     De Input Objects     STE-9521     De Objects     Deb Charles     Deb Charles     De | I Sensor<br>Set                     | Object Name DS_01 Level One Password Temperature Units | 🖶 📴 Logs<br>🖶 📴 MS_BACKUP<br>🕸 🍉 temporary                                |
| 6 P Internet Service STE-9521                                                                                                    |                                     | 0000 Celsius • F                                       | ahrenheit                                                                 |
| [PRP142-1] DS.01           [PRP142-2] DS.02           [PRP142-3] DS.03           [PRP142-4] DS.04                                                                                                    | /ersion                             | Level Two Password Flow Units                          | JFM                                                                       |
| [PRP142-5] DS_05<br>Sensor Param                                                                                                    | eters                               |                                                        |                                                                           |
| -@ [PRP142-0] D5_07<br>Internal                                                                                                    | Sensor Object                       | Property Priority                                      | Calibrati                                                                 |
| Pop Notification Objects     Temperature                                                                                                    | [AV1] SPACE_TEMP                    | PRESENT VALUE 8 Manual Operator                        | 0                                                                         |
| 🕀 📴 Output Objects Humidity                                                                                                    | [AV21] REL_HUMIDITY                 | PRESENT VALUE 8 Manual Operator                        |                                                                           |
| Program Objects (Contro     CO2                                                                                                    | [AV57] ROOM_CO2                     | PRESENT VALUE 8 Manual Operator                        |                                                                           |
| Green Schedule Objects     Motion Sens                                                                                                    | or [BV6] BV_06                      | PRESENT VALUE 8 Manual Operator                        |                                                                           |
| 🕀 📴 Table Objects                                                                                                    |                                     |                                                        | -                                                                         |
| Department of the provided and the provided and the  |                                     |                                                        |                                                                           |
| [81119] BAC-5802_Summit_ Output Window                                                                                                    |                                     |                                                        | × ++ ×                                                                    |
| Errors 🔬                                                                                                    | Varnings 🕘 Messages                 |                                                        |                                                                           |
| к <u>ш</u> ь                                                                                                    |                                     |                                                        |                                                                           |
| Ready                                                                                                    |                                     |                                                        | -                                                                         |

- 6. Click the + in front of NetSensor Objects to expand the folder.
- 7. Double-click [PRP142-1] DS\_01 to open it.
- 8. Click the User Setpoints tab.
- 9. Right-click in either the **HEATING** or **COOLING** line and select **Delete**.
- 10. On the remaining line, click under Display Name and enter **STPT** (or similar description up to 7 characters maximum).
- 11. Click under Object and select **AV5** from the drop-down box.

| 🔶 KMC Connect v                                                    | 1.0.8.5 - Site: Mark -           | Technician Key Regist | ered to MARK STU         | JCKY @ KMC Cor | trols (Licensed fo | r Temporary Us | se Only)  |                                                                                                    | - 🗆 🗙                     |
|--------------------------------------------------------------------|----------------------------------|-----------------------|--------------------------|----------------|--------------------|----------------|-----------|----------------------------------------------------------------------------------------------------|---------------------------|
| File View Site Alarms Trend                                        | s Applications                   |                       |                          |                |                    |                |           |                                                                                                    | ^ 🔞                       |
| Network Alarm Output Re<br>Manager Monitor Bar Window N            | esource<br>fanager Layout        | New Table<br>View     |                          |                |                    |                |           | 5                                                                                                    |                           |
| Network Manager ×                                                  | NM: BACnet (1)<br>[81118] BAC-59 | 01C_00066c [PRP14     | 2-1] DS_01 ×             |                |                    |                | Ŧ         | X Resource Man                                                                                                    | ager → × X                |
| [81118] BAC-5901C_00066c                                           | Save Changes Re                  | iresh                 |                          |                |                    |                |           | BACn                                                                                                    | etBackup<br>Editor Macror |
| Binary Value Objects                                               | General Home                     | Display User Setpo    | ints Advanced            | Optional Menu  | IS                 |                |           | E 🗁 Custo                                                                                                    | m Application Li          |
| Calendar Objects                                                   | Mode Object<br>[MSV2] SYST       | EM_MODE 🗸             | Mode Prope<br>PRESENT VA | rty<br>LUE     | Number o           | of Modes<br>4  |           | B Composition Device<br>B Composition Device<br>B Composi | ACKUP                     |
| Loop Objects     Multistate Value Objects     Dy NetSensor Objects | Mode Selection<br>HEAT           | -                     |                          |                |                    |                |           | 🗄 🇁 tempo                                                                                                    | orary                     |
| [PRP142-1] DS_01     [PRP142-2] DS_02     [PRP142-2] DS_02         | Display Name                     | Object Pro            | perty Prior              | ity Scale      | Icon               | Minimum        | Maximum   |                                                                                                    |                           |
| [PRP142-3] DS_03                                                   | HEATING                          | Add                   | NT V 8 Manua             | al O 1         | Occupant,          | 10             | [AV10] MA |                                                                                                    |                           |
| (PRP142-5) DS_05                                                   | OVRD                             | Insert<br>Dalata      | NT V 8 Manua             | NO 1           | Override           | 0              | 1         |                                                                                                    |                           |
| (PRP142-7] DS_07<br>(PRP142-8] DS_08                               |                                  | Move Up               |                          |                |                    |                |           |                                                                                                    |                           |
| B      De Output Objects     Output Objects                        |                                  | Display Name          | Object                   | Property       | Priority           | Scale          | Icon      | Minimum                                                                                                    | Maximum                   |
| Program Objects (Contro     Proprietary Objects                    |                                  | STPT                  | [AV3] A 🔻                | PRESENT V      | 8 Manual O         | 1              | Occupant, | [AV9] MIN                                                                                                    | 110                       |
| Schedule Objects     Table Objects                                 |                                  | °10                   | [AV3] A_ •               | PRESENT V      | 8 Manual O         | 1              | Override  | 0                                                                                                    | 1                         |
| Trend Log Multiple Objec     Trend Log Object                      | •                                |                       | [AV5] ST                 | 1              |                    |                |           |                                                                                                    |                           |
| [81119] BAC-5802_Summit_                                           | Output Window                    |                       | [AV6] O                  |                |                    |                |           |                                                                                                    | ×                         |
|                                                                    | Errors 🔥 War                     | ni                    | [AV8] U                  | 1              |                    |                |           |                                                                                                    | n                         |
| Ready                                                              | .ң.                              |                       |                          |                |                    |                |           |                                                                                                    |                           |

| KMC Connect v1.0.8.5 - Site: Mark - Technician Key Registered to MARK STUCKY @ KMC Controls (Licensed for Temporary Use Only)                                                                                                    | _ 0 <b></b>                                                                        |
|----------------------------------------------------------------------------------------------------|------------------------------------------------------------------------------------|
| File View Site Alarms Trends Applications                                                                                                    | ^ (Ø)                                                                              |
| Network     Alarm     Output     Resource     Resource       Manager     Monitor Bar     Window     Manager     New Table                                                                                                    |                                                                                    |
| Network Manager Y + X NM: BACnet (1) Y X                                                                                                    | Resource Manager 🛛 👻 🛪 🗙                                                           |
|                                                                                                    | 눱 🙆                                                                                |
| Bill 10 BAC-3901C_00000C         Jare changes remean           Bill Data Status         General Home Display         User Setpoints           Bill Data Status         General Home Display         User Setpoints           Bill Data Status         General Home Display         User Setpoints           Bill Data Status         Mode Objects         Mode Objects | BAChetbackup<br>Block Editor Macros<br>Custom Application Li<br>Devices<br>Devices |
| File Objects     [MSV2] SYSTEM_MODE      PRESENT VALUE     4                                                                                                    | E Cogs                                                                             |
| Mode Selection     Mode Selection                                                                                                    |                                                                                    |
| HEAT Value 12                                                                                                    |                                                                                    |
| IDISP142-21 DS:01     Display Name     Object     IAV10] MAX_HT_STPT     Minimum Maximum                                                                                                    |                                                                                    |
| Image: PRP142-3] DS_03         STPT         Ok         Cancel         [AV9] MIN         110                                                                                                    |                                                                                    |
| 0 1<br>0 PRP142-51 DS.05<br>0 PRP142-61 DS.06                                                                                                    |                                                                                    |
| Mode Selection 14                                                                                                    |                                                                                    |
| OFF                                                                                                    |                                                                                    |
| AUTO                                                                                                    |                                                                                    |
| COOL                                                                                                    | <                                                                                  |
| HEAT                                                                                                    | + + ×                                                                              |
| ings 🕘 Messages                                                                                                    |                                                                                    |
|                                                                                                    |                                                                                    |
| Ready                                                                                                    |                                                                                    |

- 12. Click under Minimum and select **AV9** (if not already selected) from the Object drop-down box.
- 13. Click under Maximum and select **AV10** (if not already selected) from the Object drop-down box.
- 14. Under Mode Selection, select the other modes and modify the **HEATING** and **COOLING** lines as described in Steps 9 through 13.
- 15. Click the Advanced tab.
- 16. Click under Display Name of the line containing AV5 and change OCCL to **STPT**.
- 17. Click under Maximum and change the value to the object AV10.
- 18. Right-click in the OCHT line (containing AV6) and delete the line.
- 19. Click Save Changes and then the X in the tab to close it.

| + KMC Connect vi                                                                                                    | L.0.8.5 - Site: Mark | - Technician Ke    | y Registered to M | ARK STUCKY @ KI | AC Controls (Lice | nsed for Temporar | y Use Only) |          |                     |
|----------------------------------------------------------------------------------------------------|----------------------|--------------------|-------------------|-----------------|-------------------|-------------------|-------------|----------|---------------------|
| File View Site Alarms Trends                                                                                                    | s Applications       |                    |                   |                 |                   |                   |             |          | ^ @                 |
| Network Alarm Output Re<br>Manager Monitor Bar Window M                                                                                                    | source Restor        | New Table          |                   |                 |                   |                   |             |          |                     |
| Network Manager - + ×                                                                                                    | 19 Inet              | 1)<br>5901C 00066c | (PRP142-11 DS 0   | , × 19          |                   |                   |             | * X Reso | ource Manager → → × |
|                                                                                                    | Save Changes         | lefresh            |                   |                 |                   |                   |             |          | Carat Darahara      |
| Analog Value Objects      Bornany Value Objects                                                                                                    | General Hor          | ne Display Us      | er Setpoints Ac   | ivanced Option  | al Menus          |                   |             | <b>A</b> | Block Editor Macros |
| 🖲 🦢 Calendar Objects                                                                                                    | System Config        | uration            |                   |                 |                   |                   |             | ۲        | Devices             |
| Event Enrollment Objects                                                                                                    | Display Nam          | e Object           | Property          | Priority        | Scale Io          | on Minimu         | m Maximum   |          | Jobs                |
| 🕀 🍃 Input Objects                                                                                                    | OVRT                 | [AV38] OVR         | . RELINQUIS       | 1               | Occup             | oant, 0           | 32767       |          | MS_BACKUP           |
| Multistate Value Objects     Multistate Value Objects     Profile 2-11 05.01     Profile 2-21 05.01     Profile 2-21 05.02     Profile 2-21 05.03     Profile 2-21 05.04     Profile 2-21 05.05     Profile 2-21 05.05     Profile 2-21 05.06     Profile 2-21 05.06     Prof |                      |                    |                   |                 |                   |                   |             |          |                     |
| 🖲 🦢 Notification Objects                                                                                                    | Setpoint Confi       | guration           |                   |                 |                   |                   |             | - 11     |                     |
| Output Objects     Program Objects (Contro                                                                                                    | Display Name         | e Object           | Property          | Priority S      | cale Ico          | n Minimum         | Maximum     | -        |                     |
| 🕀 🍉 Proprietary Objects                                                                                                    | OCCL                 | [AV5] STPT         | RELINQUIS         | 1               | Temper            | atu [AV9] MIN_    | 110         |          |                     |
| B 🎦 Schedule Objects                                                                                                    | OCHT                 | [AV6] OCC          | RELINQUIS         | 1               | Temper            | atu 10            | [AV10] M    |          |                     |
| Trend Log Multiple Objects                                                                                                    | Se Se                | tpoint Config      | uration           | 1               | Temper            | atu IAV91 MIN     | 110         |          | 17                  |
| Irend Log Objects     [81119] BAC-5802_Summit_                                                                                                    | Output Wind          | isplay Name        | Object            | Property        | Priority          | Scale             | Icon        | Minim    | um Maximum 📤        |
|                                                                                                    | ST                   | PT 16              | [AV5] STPT        | RELINQUIS       |                   | 1                 | Temperatu   | [AV9] MI | IN [AV10] M         |
| Ready                                                                                                    | U                    | NCL                | [AV7] UNO         | RELINQUIS       |                   | 1                 | Temperatu   | [AV9] MI | IN 110              |

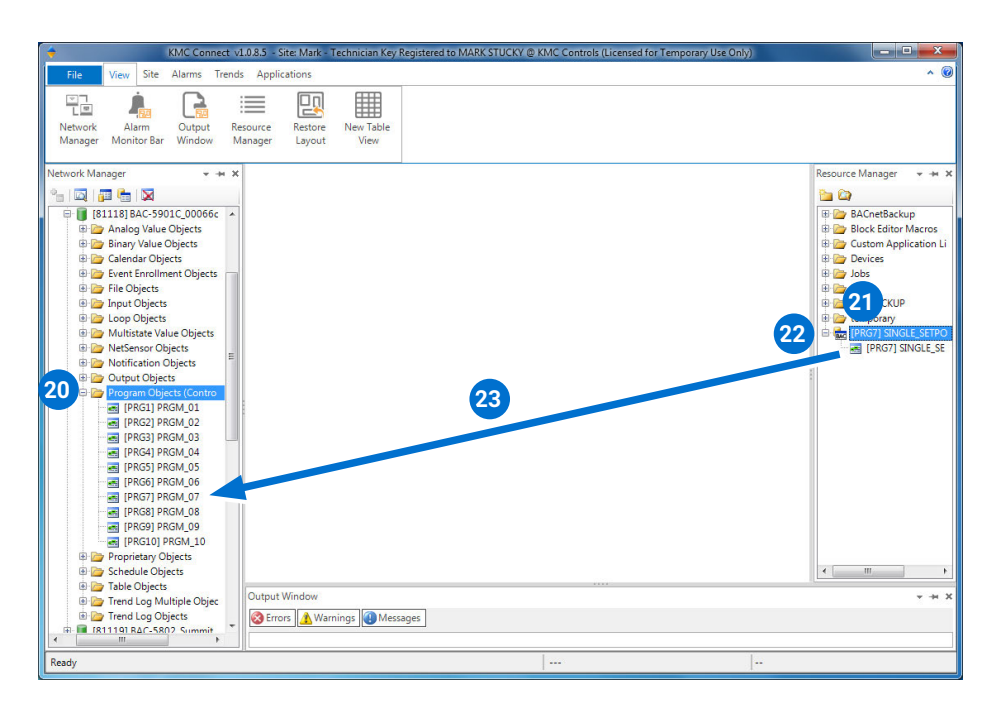

- 20. Under Network Manager, click the + sign in front of Program Objects to expand the folder.
- **NOTE:** If preferred, copy and paste code from **Control Basic Code (Reference) on page 7** instead of using the BND file.
- 21. Drag the supplied [PRG7] SINGLE\_SETPOINT.bnd file into Resource Manager.
- 22. Click the + sign in front of it to expand it.
- 23. Drag the **PRG7** file of the Resource Manager into **PRG7** of the Program Objects folder of the controller.
- **NOTE:** Use a different unused program object if program 7 is already being used. The code in the supplied object can also be copied, modified, and pasted into other code as needed.
- **NOTE:** KMC Controls is not responsible for custom code created or modified by customers.

| KMC Connect v1                                                                                                    | .0.8.5 - Site: Mark - T         | chnician Key Registered to MARK STUCKY @ KMC Controls (Licensed for Temporary Use Only)                                                                                                    |                                                                                                    |
|----------------------------------------------------------------------------------------------------|---------------------------------|----------------------------------------------------------------------------------------------------|----------------------------------------------------------------------------------------------------|
| File View Site Alarms Trends                                                                                                    | Applications                    |                                                                                                    | ^ 🧕                                                                                                    |
| Network Manager                                                                                                    | source Restore<br>anager Layout | New Table<br>View                                                                                                    | Resource Manager 👻 🛥 🌢                                                                                                    |
| Image: Section of the section of the section of t             |                                 | Restore [81118] BAC-5801C_00066c.[PRG.]<br>Please check all properties that you would like to restore for<br>the target object(s).<br>Restorable Properties<br>PROGRAM CHANGE<br>PROGRAM CHANGE<br>PROGRAM CHANGE<br>V DESCEPTION<br>V DESCEPTION<br>V Desception<br>Num On Coldstart<br>V Source Code<br>Cancel | Image: Sector Sector Secto |
| Schedule Objects     Schedule Objects     Table Objects     Fornel Log Multiple Objects     Fornel Log Objects     Schedule Objects     Schedule Object | Output Window                   | Run Control BASIC Program? 25<br>Po you want to run the Control<br>rgs @ Messages Ves                                                                                                    | K I BASIC program that will be written?                                                                                                    |

- 24. In the Restore dialogue box, click **OK**.
- 25. In the Run Control Basic Program dialogue box, click **Yes**.
- 26. Double-click to open the **[PRG7] SINGLE\_SETPOINT** Program object.

| + KMC Connect v1                                                                                                    | 1.0.8.5 - Site: Mark - Technician Key Registered to MARK STUCKY @ KMC Controls (Licensed for Temporary Use Only)                                                                                                    |                                                                                                    |
|----------------------------------------------------------------------------------------------------|----------------------------------------------------------------------------------------------------|----------------------------------------------------------------------------------------------------|
| File View Site Alarms Trends                                                                                                    | Applications                                                                                                    | ^ 🔞                                                                                                    |
| Network Manager                                                                                                    | Source Restore New Table<br>anager Layout View                                                                                                    | K Resource Manager 🗸 🛏 🗙                                                                                                    |
| 9- IX 🛲 🖶 IX                                                                                                    | [81118] BAC-5901C_00066c [PRG7] SINGLE_SETPOINT                                                                                                    | Pa (2)                                                                                                    |
| ation Service (4)                                                                                                    | Save Changes Refresh Expanded                                                                                                    | BACnetBackup                                                                                                    |
| Monitor (2)<br>envice (3)<br>t (1)<br>work (1800.1)<br>work (1800.2)<br>work (1800.2)<br>work (1800.2)<br>work (1800.2)<br>work (1800.2)<br>Ealendar Objects<br>Calendar Objects<br>Calendar Objects<br>Calendar Objects<br>Calendar Objects<br>Multitate Value Objects<br>Multitate Value Objects<br>Multitate | Ceneral Properties     Control BASIC Editor     Control BASIC Editor     Control BASIC Edi | Block Editor Macros     Biock Editor Macros     Biock Editor Macros     Devices     Devices     D |
| K                                                                                                    |                                                                                                    |                                                                                                    |
| Ready                                                                                                    |                                                                                                    |                                                                                                    |

| 🔶 KMC Connect v1                                        | 1.0.8.5 - Site: Mark - Technician Key Registered to I    | MARK STUCKY @             | KMC Controls (Licensed for Temporary Use On | ly) | - • ×                            |
|---------------------------------------------------------|----------------------------------------------------------|---------------------------|---------------------------------------------|-----|----------------------------------|
| File View Site Alarms Trends                            | Applications                                             |                           |                                             |     | ^ (Ø)                            |
| Network Alarm Output Re<br>Manager Monitor Bar Window M | source Restore New Table<br>Layout View                  |                           | -                                           |     |                                  |
| Network Manager 👻 🗰 🗙                                   | NM: BACnet (1)<br>[81118] BAC-5901C 00066c [PRG7] SINGLE | SETPOINT ×                |                                             | * × | Resource Manager 👻 🗯 🗙           |
|                                                         | Save Changer Referth Evenand All                         |                           |                                             |     |                                  |
| Monitor (2)                                             | Save changes interest Expand Air                         |                           |                                             |     | BACnetBackup                     |
| ervice (3)                                              | · General Properties                                     |                           |                                             |     | Custom Application Li            |
| t (1)<br>work (local)                                   | Object Instance                                          | 7 27                      | of Service                                  |     | 🖲 🦢 Devices<br>🖻 🦢 Jobs          |
| work (8801)<br>work (8802)<br>work (8803)               | Object Name<br>SINGLE_SETPOINT                           | <b>√</b> Ru               | n On Coldstart                              | н   | Logs     MS_BACKUP     temporary |
| [81118] BAC-5901C_00066c 28                             | Profile Name                                             | Progra                    | m State                                     |     | E 🙀 [PRG7] SINGLE_SETPO          |
| 🍃 Analog Value Objects                                  | Unsupported                                              | Runnir                    | ig                                          |     | PRG7] SINGLE_SE                  |
| Binary Value Objects                                    | Description                                              | Progra                    | m Change                                    |     | 1                                |
| Calendar Objects                                        | Converts the default VAV apps to single                  | <ul> <li>Ready</li> </ul> | •                                           |     | *                                |
| Event Enforment objects                                 | setpoint                                                 | Reason                    | for Halt                                    |     |                                  |
| jnput Objects                                           |                                                          | * Norma                   | 1                                           |     |                                  |
| 🍃 Loop Objects                                          | Instance Of                                              | Descrip                   | tion of Halt                                |     |                                  |
| Multistate Value Objects                                |                                                          |                           | *                                           |     |                                  |
| NetSensor Objects                                       | Program Location                                         |                           |                                             |     |                                  |
| Output Objects                                          |                                                          |                           | -                                           |     |                                  |
| Program Objects (Control BASIC)                         | Reliability                                              | Status                    | Flags                                       |     |                                  |
|                                                         | Unsupported                                              | In                        | Alarm                                       |     |                                  |
| [PRG2] PRGM_02                                          |                                                          | Fai                       | ult                                         |     |                                  |
| [PRG3] PRGM_03                                          |                                                          | Ov                        | erridden                                    |     |                                  |
| IPRG51 PRGM_05                                          |                                                          | Oi                        | t Of Service                                |     |                                  |
| [PRG6] PRGM_06                                          | Output Window                                            |                           |                                             |     | + + X                            |
| PRG7] SINGLE_SETPOINT                                   | Strrors 🔥 Warnings 🕘 Messages                            |                           |                                             |     |                                  |
| IPRGRI PRGM OR                                          |                                                          |                           |                                             |     |                                  |
| Perete                                                  | 10                                                       |                           |                                             |     |                                  |
| Ineady                                                  |                                                          |                           | 1                                           | 1.  |                                  |

- 27. Open the General Properties section and ensure that **Run On Coldstart** is checked.
- 28. Restart the controller:
  - A. Right-click the controller device object in Network Manager.
  - B. Select **Reinitialize Device...** from the menu.
  - C. Click the Reinitialize button.

#### **Control Basic Code (Reference)**

- **NOTE:** Below is the KMC Control Basic code in the BND file for Program 7. As an alternative method, this text can be copied and then pasted into an empty program (or section of a program) instead of doing the steps with the BND file.
- **NOTE:** Fix unintended line breaks after pasting. Ensure that **Run On Coldstart** for the program is checked.

```
REM *** CONVERT DUAL SETPOINT TO SINGLE SETPOINT ***
REM ----- 12-05-16 ---- GS -- Models BAC-90XX
REM Use AV5 as Setpoint Reference When Occupied Mode
is Active
REM Changes need to be made in the Netsensor
configuration under "User Setpoints" tab
REM to reflect that AV5 is the only point Manipulated
for Setpoint control
IF MSV1 = 3 AND BV4 = 0 THEN END
IF MSV1 = 1 OR BV4 = 1 THEN AV3@8 = AV5 + AV11 / 2 ,
AV4@8 = AV5 - AV11 / 2
IF MSV1 = 2 THEN AV3@8 = AV5 + AV12 , AV4@8 = AV5 -
AV12
```

### **NetSensor Menus**

Pushing the Enter button on the NetSensor will now show only a single setpoint (instead of separate heating and cooling setpoints) on the screen.

In the Setpoints section of the NetSensor's controller configuration menus, "Setpoint" controls both occupied heating and cooling even if it shows just COOL on the screen. **Un**occupied dual setpoints function as usual.

NOTE: For more information about the configuration menus, see the Controller Configuration with STE-9xx1 Menus section of the KMC Conquest Controller Application Guide.

## **Handling Precautions**

For **digital and electronic** sensors, thermostats, and controllers, take reasonable precautions to prevent electrostatic discharges to the devices when installing, servicing, or operating them. Discharge accumulated static electricity by touching one's hand to a securely grounded object before working with each device.

#### NOTICE OBSERVE PRECAUTIONS FOR HANDLING ELECTROSTATIC SENSITIVE DEVICES

#### Support

Additional KMC product information and resources are available on the web at www. kmccontrols.com. To see all available files, log-in to the KMC Partners site.

**Important Notices** 

KMC Controls<sup>®</sup> and NetSensor<sup>®</sup> are registered trademarks of KMC Controls. KMC Conquest<sup>™</sup>, KMC Converge<sup>™</sup>, and TotalControl<sup>™</sup> are trademarks of KMC Controls. All other products or name brands mentioned are trademarks of their respective companies or organizations.

All rights reserved. No part of this publication may be reproduced, transmitted, transcribed, stored in a retrieval system, or translated into any language in any form by any means without the written permission of KMC Controls, Inc.

The material in this document is for information purposes only. **The contents and the product it describes are subject to change without notice.** KMC Controls, Inc. makes no representations or warranties with respect to this document. In no event shall KMC Controls, Inc. be liable for any damages, direct or incidental, arising out of or related to the use of this document.

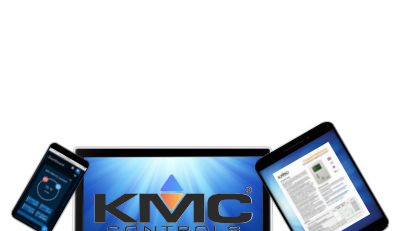

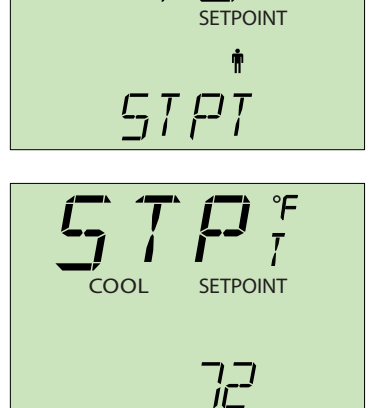